Novos Recruiter e LinkedIn Jobs

# Guia passo a passo

Como aproveitar ao máximo as atualizações.

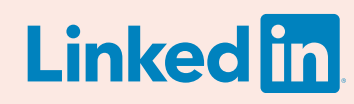

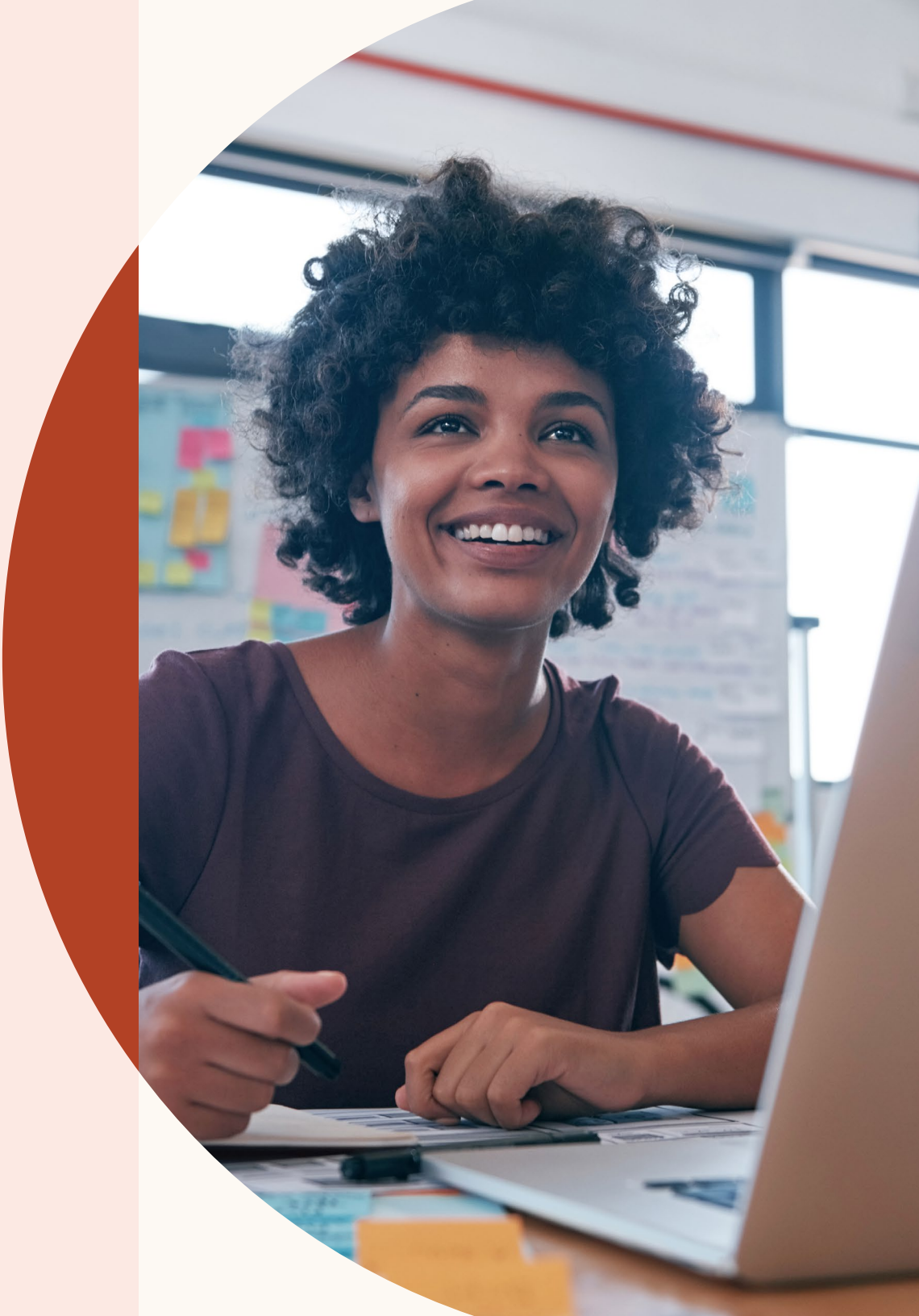

#### Bem-vindo aos novos Recruiter e LinkedIn Jobs.

Com os novos Recruiter e LinkedIn Jobs, criar excelentes equipes ficou mais fácil doque nunca.

A nova versão possui um fluxo de trabalho integrado que aprende com suas ações para fornecer recomendações ainda mais inteligentes.

Este quia ajudará você a navegar pelos novos recursos que incluem desde os resultados recomendados até a inclusão de perguntas de triagem nos anúncios de vagas.

# Neste guia

()3

Três aprimoramentos na experiência de recrutamento

Crie um projeto, anuncie uma vaga ()4 e pesquise candidatos

Gerencie pesquisas e anúncios ()9de vagas em um único projeto

16

Faça pesquisas mais precisas com resultados recomendados

18

Colabore mais facilmente com colegas de equipe

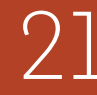

Obtenha candidaturas mais qualificadas com os novos recursos de anúncio de vaga

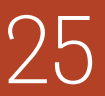

Obtenha insights importantes com o novo relatório da lista de candidatos

Obtenha ajuda sempre que precisar

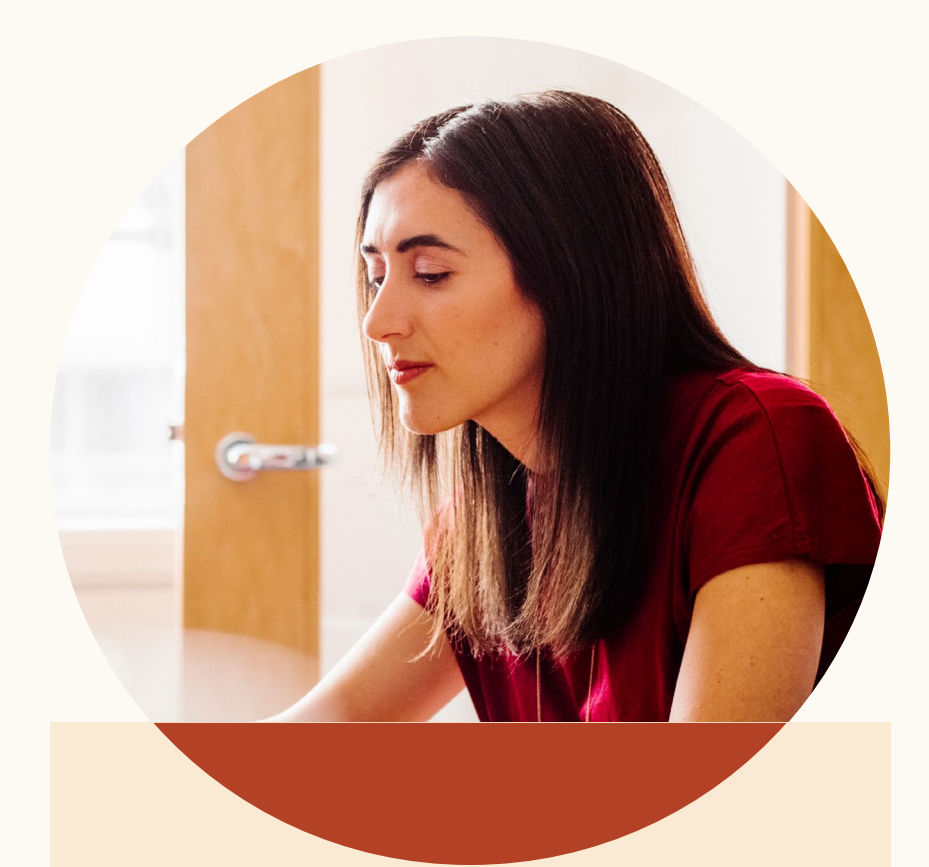

### Três aprimoramentos na experiência de recrutamento.

Mais colaboração e produtividade para sua equipe atingir resultados ainda melhores e mais inteligentes com os novos Recruiter e LinkedIn Jobs.

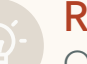

#### **Resultados mais inteligentes**

Os novos Recruiter e LinkedIn Jobs aprendem com você para fornecer resultados recomendados adequados às suas necessidades.

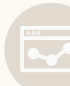

#### Mais produtividade

Organize todos os candidatos a um determinado cargo em um único projeto. Visualize os perfis sem precisar abrir uma nova guia. O Recruiter e o LinkedIn Jobs foram reformulados para aumentar a sua produtividade.

#### Mais colaboração

Marque colegas em notas nos perfis dos candidatos e acesse o histórico de mensagens entre os candidatos e seus colegas. Nunca foi tão fácil trabalhar em sintonia com sua equipe de recrutamento.

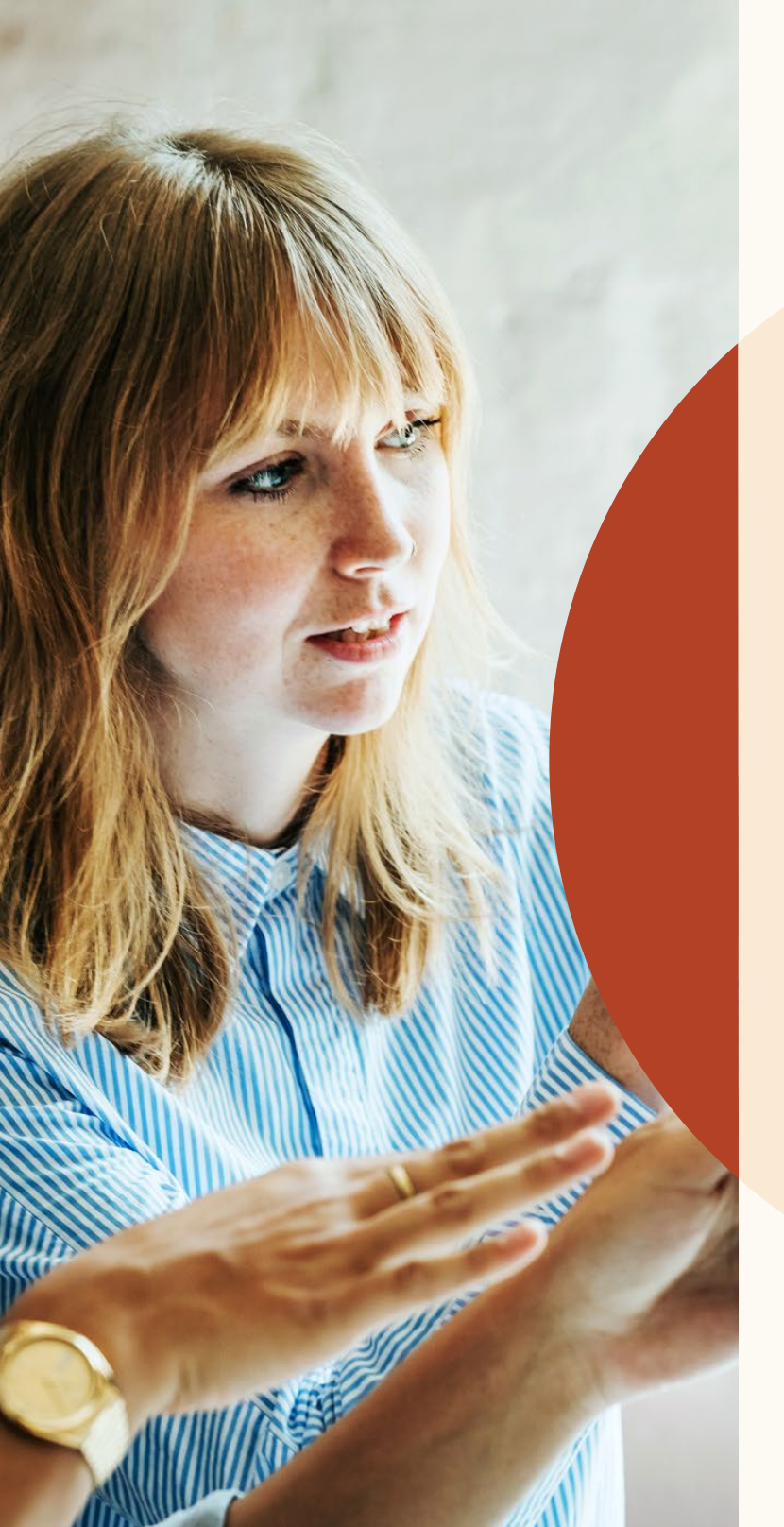

Crie um projeto, anuncie uma vaga e pesquise candidatos.

Agora você pode organizar todos os resultados de pesquisa e candidatos em um único projeto.

# Vamos começar

Os projetos funcionam como uma pasta, onde você organiza e gerencia todas as atividades de recrutamento em um único lugar.

Vamos ver como isso funciona.

## Como começar um novo projeto e anunciar uma vaga.

Acabou de iniciar o recrutamento para um novo cargo? Para encontrar o candidato ideal, basta fazer uma pesquisa e anunciar a vaga. Siga as etapas abaixo:

| Preencha os detalhes do projeto             | Ö Obtenha insights personalizados                                                                                           |
|---------------------------------------------|----------------------------------------------------------------------------------------------------|
| Detalhes do projeto                         | Conte-nos que perfil voce esta buscando e obtenha<br>insights personalizados sobre profissionais com<br>perfis semelhantes. |
| Nome do projeto (apenas para uso interno)*  |                                                                                                    |
| Gerentes de contas - Filial do RJ (1º trim) | 610.875.380<br>profissionais no LinkedIn                                                                                    |
| Descrição do projeto                        | 1.749.083                                                                                                    |
| Adicionar descrição do projeto (opcional)   | com cargo de gerente de contas                                                                                              |
|                                             | 26.415                                                                                                    |
|                                             | no Rio de Janeiro e região                                                                                                  |
| Que tipo de perfil você deseja contratar? ① | 189                                                                                                    |
| Cargo Localidade                            | atendem aos seus requisitos                                                                                                 |
| Cargo Localidade                            | atendem ad                                                                                                    |

l<sup>a</sup> etapa: Crie um projeto e digite o cargo para o qual está recrutando. Na direita da tela, você verá estatísticas sobre as fontes de talentos para esse cargo.

| <b>1ª Etapa:</b> Preencha os detalhes da vaga                   |  |                   |  |
|-----------------------------------------------------------------|--|-------------------|--|
| Empresa*     Cargo*       Image: Freshing     Gerente de contas |  | Localidade * ⑦    |  |
| Função (Selecione até 3) *                                      |  | Tipo de emprego * |  |

3<sup>a</sup> etapa: Insira os detalhes do anúncio de vaga.

| Colaboradores adicionais             |                    |                    | + Convid     | ar |
|--------------------------------------|--------------------|--------------------|--------------|----|
| Leandro Hidalgo<br>Recrutador sênior |                    |                    | Ø            |    |
| João Casemiro<br>Recrutador técnico  |                    |                    | I            |    |
| °Campo obrigatório                   | Cancelar Adicionar | um anúncio de vaga | Criar projet | ю  |

2<sup>a</sup> etapa: Depois de inserir os detalhes do projeto, clique em "Adicionar anúncio de vaga" a esse projeto.

| Fonte de talentos Lista de candidatos Configurações do projeto |                                                          |  |  |  |
|----------------------------------------------------------------|----------------------------------------------------------|--|--|--|
| 189 pesquisas no Recruiter 0 candidatos                        | Resultados recomendados + Adicionar candidat             |  |  |  |
| () Histórico de pesquisas                                      | 189 RESULTADOS                                           |  |  |  |
| 🖬 Limpar pesquisa                                              | Maria Nogueira · 2°                                      |  |  |  |
|                                                                | Cerente de contas na Freshing<br>Rio de Janeiro e região |  |  |  |
|                                                                | Atual Gerente de contas na Freshing • 2016 - Presente    |  |  |  |

4ª etapa: Depois de inserir todos os detalhes, clique em "Finalizar" para criar o projeto e o anúncio de vaga. Você será direcionando para a guia "Candidatos" na "Fonte de talentos", onde poderá visualizar os futuros candidatos para a vaga. Você pode acessar a guia "Pesquisa do Recruiter" para ver resultados de pesquisa com base nos detalhes do projeto.

## Como anunciar uma vaga em um projeto existente.

Você já criou um projeto para pesquisar candidatos e agora deseja anunciar uma vaga para o mesmo cargo.

| Fonte de talentos Lista de candidatos Configurações do projeto |                                                                                                    |  |  |
|----------------------------------------------------------------|----------------------------------------------------------------------------------------------------|--|--|
| 189 pesquisas do Recruiter Anunciar uma vaga                   |                                                                                                    |  |  |
| Ilistórico de pesquisas                                        | 189 RESULTADOS                                                                                                    |  |  |
| <u>च</u> Limpar pesquisa                                       | Maria Nogueira · 2°                                                                                                    |  |  |
| 幸 Filtros personalizados                                       | Rio de Janeiro e região<br>Atual Gerente de contas na Freshing • 2016 - Presente                                                        |  |  |
| Destaques in     Mais propensos a interagirem                  | Anterior Gerente de contas e programas para clientes na Minitome • 2015 - 2017<br>Assistente de contas na Zoomjax • 2011 - 2012<br>Mais |  |  |
| + Interesse em novas oportunidades (87)                        | Formação UFRJ • 2007 - 2010                                                                                                    |  |  |

l<sup>a</sup> etapa: Na "Fonte de talentos" de um projeto, clique em "Anunciar uma vaga".

| Fonte de talentos Lista de ca                                                                   | andidatos Confi | igurações do projeto    |  |
|-------------------------------------------------------------------------------------------------|-----------------|-------------------------|--|
| 284 pesquisas do Recruiter                                                                      | 0 candidatos    | Resultados recomendados |  |
|                                                                                                 |                 |                         |  |
|                                                                                                 |                 |                         |  |
|                                                                                                 |                 |                         |  |
| 2ª <mark>etapa:</mark> Insira os detalhes da vaga e anuncie-a. A vaga será anunciada no projeto |                 |                         |  |

2ª etapa: Insira os detalhes da vaga e anuncie-a. A vaga será anunciada no projeto e você poderá visualizar todos os futuros candidatos na guia "Candidatos", na "Fonte de talentos".

## Anunciar uma vaga.

Gostaria de anunciar a vaga o mais rápido possível? Veja como.

|                                                                                                    | in RECRUITER Projetos Vagas Campanhas Relatórios                        | Q Pesquise um projeto, c |
|----------------------------------------------------------------------------------------------------|-------------------------------------------------------------------------|--------------------------|
| Nome do projeto (apenas para uso interno)*<br>Escolha um projeto existente ou crie um novo para adicionar a vaga. | Gerentes de contas - Filial do RJ (1º trim. do ano fiscal) 🖉            |                          |
| Escolha um projeto ou crie um novo                                                                                | Fonte de talentos Lista de candidatos Configurações do projeto          |                          |
|                                                                                                    | 284 pesquisas do Recruiter     0 candidatos     Resultados recomendados |                          |
| 1ª Etapa: Preencha os detalhes da vaga                                                                            |                                                                         |                          |

l<sup>a</sup> etapa: Clique na guia Vagas > Anunciar uma vaga. Em seguida, você poderá adicionar o anúncio de vaga a um projeto existente ou criar um novo projeto. 2<sup>a</sup> etapa: Depois de inserir os detalhes do anúncio da vaga e conclui-lo, vá até a guia "Candidatos". Em "Fonte de talentos", você poderá visualizar todos os candidatos à vaga e também uma pesquisa do Recruiter criada automaticamente com base nos detalhes do anúncio.

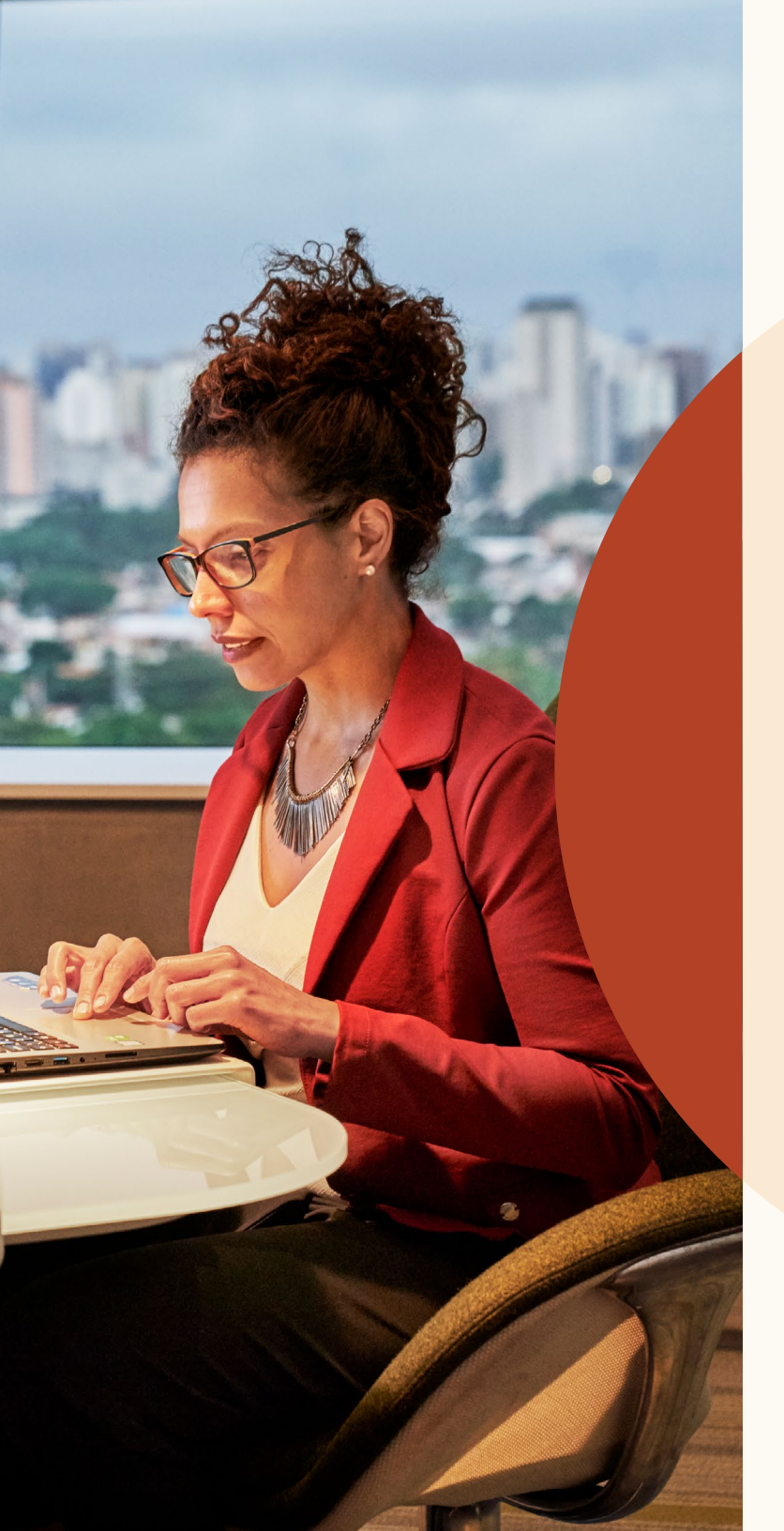

Gerencie pesquisas e anúncios de vagas em um único projeto.

# Avaliações de competências

Aumente sua capacidade de selecionar e contratar os melhores candidatos com as avaliações de competências do LinkedIn.

#### Competências validadas

Analise os candidatos que provaram ter as competências necessárias para serem bem-sucedidos em um cargo.

#### Candidatos com grande potencial

Encontre candidatos que talvez não tenham o currículo tradicional esperado para o cargo, mas possuem as competências necessárias para se destacarem.

#### Economia de tempo

Analise um pequeno grupo de candidatos qualificados em vez de centenas de perfis.

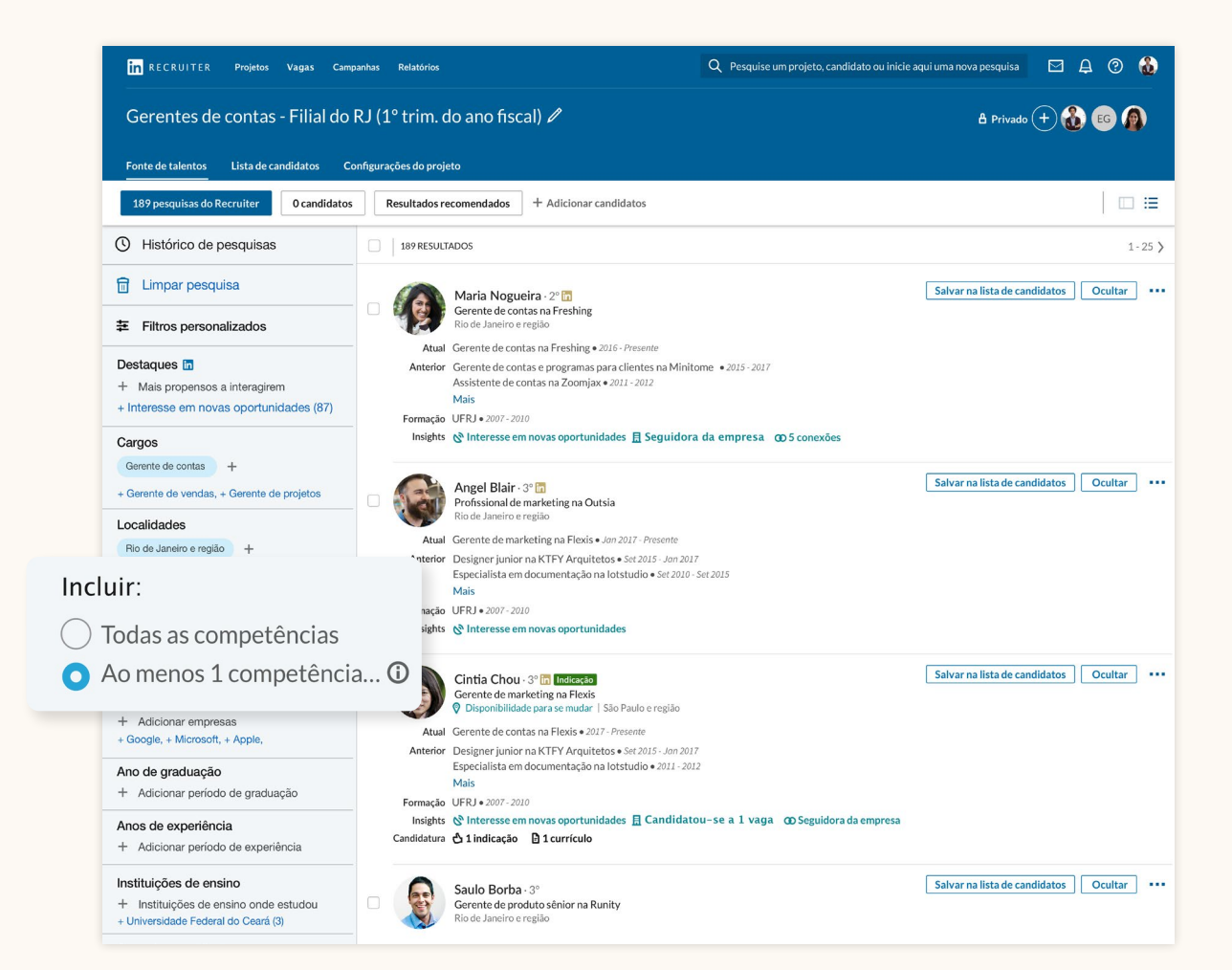

# Filtre sua pesquisa para exibir candidatos mais propensos a interagir.

Os "Destaques" saíram da parte superior central da página de pesquisa para uma seção própria, no canto superior esquerdo do painel de filtros.

Eles ajudam você a filtrar os resultados de pesquisa por candidatos mais propensos a interagir. Você pode usar os "Destagues" para focar sua pesquisa em candidatos abertos a novas oportunidades, pessoas que já se candidataram e profissionais com conexões na empresa ou que já interagiram com a sua marca empregadora no LinkedIn.

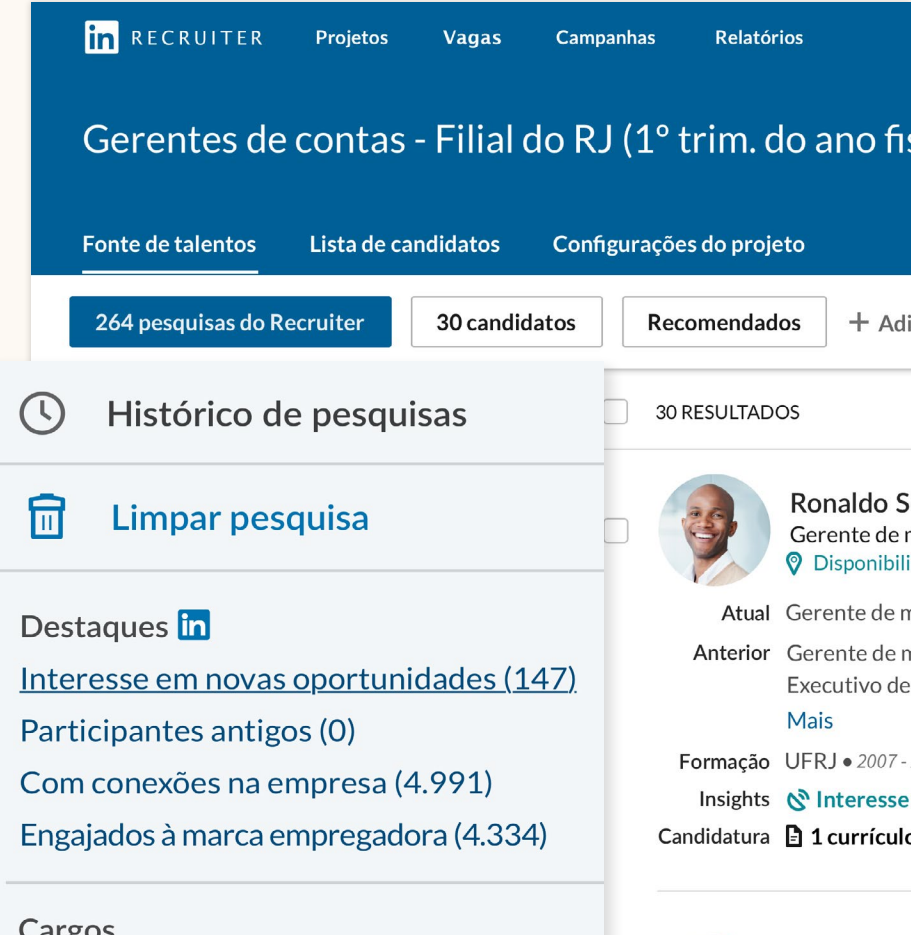

#### Cargos

- + Pesquisa booleana por cargos Competências
  - + Competências e experiência ou modificadores ...

#### Empresas

+ Pesquisa booleana por empresas

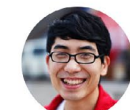

Elias Wilso Gerente de r Ø Disponibili

Atual Atual Gerent Anterior Anterior Ger Executiva de Mais

# Visualização de perfis integrados

Agora, quando você clica em um candidato, o perfil desliza para ser visualizado na mesma janela dos resultados sem que você precise abrir uma nova guia.

Você poderá alternar facilmente entre perfis de candidatos a partir dos resultados de pesquisa, clicando nas setas no canto superior direito.

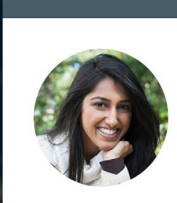

Dos resultados de pesquisa

Maria Nogueira in • 3° Gerente de contas Flexis • UFRJ, Administração de Empresas Rio de Janeiro, Rio de Janeiro (345) &

Salvar na lista de candidatos Ocultar

< 1 of 48 >

....

Perfil Projetos (0) Mensagens (1) Entrevistas e feedback (1) Anexo (1)

#### Resumo

Maria criou relacionamentos com grandes clientes ao longo dos anos... Exibir mais

- 🗞 Interesse em novas oportunidades 🗠
- 且 Segue a página da sua empresa desde 16 de junho de 2015
- 🚥 5 conexões 🗸

#### Experiência

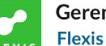

#### Gerente de contas

Jan de 2017 - Atual • 2 anos e 14 dias Rio de Janeiro, Rio de Janeiro

Ö 5 dos seus funcionários vieram da Flexis

Na última década, Maria trabalhou como gerente de marketing digital B2B e B2C em diferentes agências de publicidade de São Paulo. Os projetos que desenvolveu incluem websites, landing pages, vídeos de animação, campanhas de e-mail, banners e multicanais.

Com experiência em gerenciamento de projetos, Maria é especialista em delegar tarefas para garantir que os prazos sejam cumpridos dentro do orçamento.

Os relacionamentos que estabeleceu com muitos clientes ao longo dos anos são sua principal motivação para seguir nessa área. Maria é orientada a resultados, experiente em criar relacionamentos e possui amplos conhecimentos em comunicação

# Crie uma lista única de candidatos.

Graças à integração entre projetos e anúncios de vaga, a "Fonte de talentos" apresenta uma lista completa de candidatos, incluindo os provenientes de suas pesquisas e os que já se candidataram.

Você pode salvá-los em sua "Lista de candidatos" e acompanhá-los ao longo do processo de recrutamento. A nova interface da lista de candidatos facilita o seu gerenciamento.

Quando você salva e oculta candidatos, ou quando envia InMails, o LinkedIn registra os perfis dos candidatos que mais lhe interessam. Dessa forma, é possível aprimorar ainda mais seus resultados recomendados.

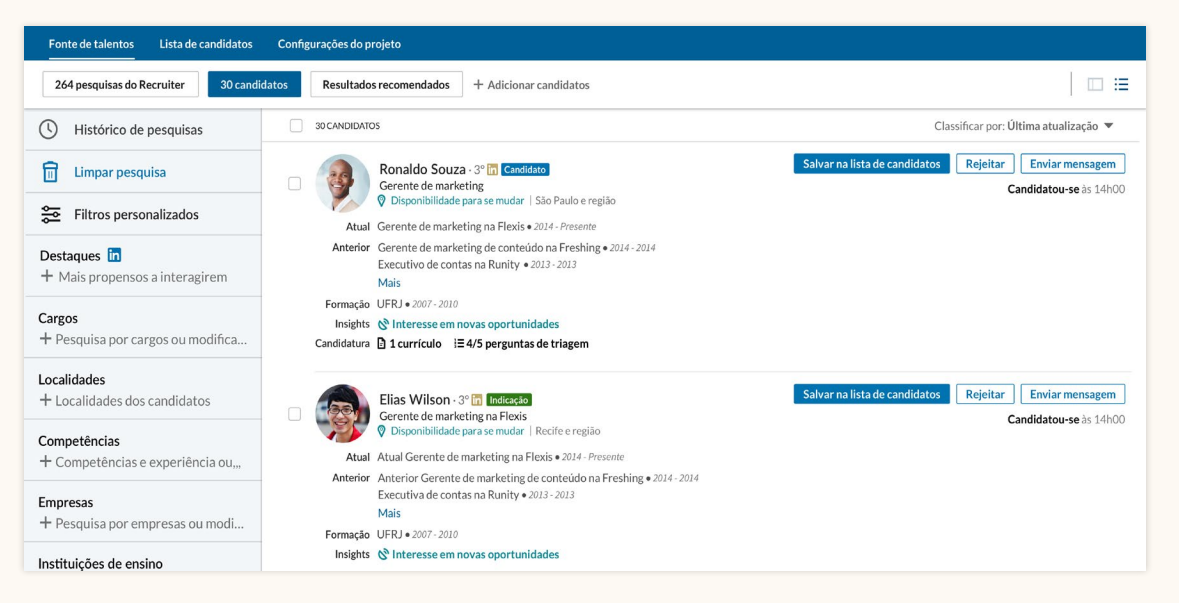

Fonte de talentos Lista de candidatos Configurações do projeto = := Localidade  $\checkmark$ Anos de experiência 🐱 Ações recentes
S Configurações da tabela Minha lista de candidatos 5 CANDIDATOS Não contatados (15) Enviar mensagem Contatados (1) Mover para Ronaldo Souza - 3° 📅 Candidato Gerente de marketing Responderam (0) 😵 Disponibilidade para se mudar | São Paulo e região Não contatados Entrevistados (0) Atual Gerente de marketing na Flexis • 2014 - Presente Contatados Candidataram-se (0) Anterior Gerente de marketing de conteúdo na Freshing • 2014 - 2014 Executivo de contas na Runity • 2013 - 201. Recusados (0) Respondidos Mais Não contatar (0) Formação UFRJ • 2007 - 2010 Selecionados Futuro candidato (1) Insights N Interesse em novas oportunidades Candidatou-se Candidatura ☐ 1 currículo i≡ 4/5 perguntas de triagem Todos os candidatos ativos (19) Recusados Candidatos arquivados (8) Não contatar (0) Cintia Chou - 3º T Sourced Gerente de marketing na Flexis Futuro candidato isponibilidade para se mudar | São Paulo e região Todos os candidatos ativos Atual Gerente de contas na Flexis • 2017 - Presente Anterior Designer junior na KTFY Arquitetos • Set 2015 - Jan 2017 Candidatos arguivados Especialista em documentação na lotstudio • 2011 - 2012 Maie Formação UERJ • 2007 - 2010

2<sup>a</sup> etapa: Mova os candidatos para um estágio diferente do processo de recrutamento clicando no botão "Mover para".

#### l<sup>a</sup> etapa: Salve qualquer candidato na sua lista clicando no botão "Salvar".

## Acesse seus projetos e vagas anunciadas.

#### A lista de projetos

Para acessar sua lista de projetos clique em Projetos > Exibir todos. Você pode filtrar projetos que somente contenham pesquisas do Recruiter ou que também possuam anúncios de vagas.

Você pode fazer uma pesquisa detalhada no filtro "Anúncio de vaga" para refinar sua lista de projetos com base no status das vagas ("Abertas", "Encerradas", "Rascunho" ou "Em revisão"). Para voltar à lista completa de projetos, clique no botão "Limpar filtros", à direita.

| in RECRUITER Projetos N                                                                                                    | /agas Campanhas Relatórios                                                                                                    |                                                     |
|----------------------------------------------------------------------------------------------------|----------------------------------------------------------------------------------------------------|-----------------------------------------------------|
| Projetos (5)                                                                                                    | to ou inicia                                                                                                    | аqui uma nova pesquisa 🛛 Д 🕐 🚷<br>+ Criar novo item |
| Mostrar projeto com: Pesquisar a                                                                                                    | penas Anúncio de vaga 🔻 Candidatos compartilhados                                                                                                    |                                                     |
| C) Redefinir filtros                                                                                                    | 253 PROJETOS                                                                                                    | Classificar por: Última visualização 💲   1-3  >     |
| Q Pesquisar um projeto Localidade                                                                                                    | ☐ ☆ Engenheiro de software Noc 12345     Criado há 28 días     Proprietarice Pedro Rizano                                                                                                    | Visualizado há 3 min                                |
| Pesquisar localidade                                                                                                    | 品 29 candidatos na lista                                                                                                    |                                                     |
| <ul> <li>✓ Tudo</li> <li>Rio de Janeiro e região</li> <li>São Paulo e região</li> <li>Porto Alegre e região</li> </ul>                                                                                                    | ☆     Designer Sênior 160: 12345       Proprietário: Pedro Rigano → Recrutador: Daniela Leite       & 245 candidatos na lista                                                                     | Visualizado há 2 dias                               |
| Mais<br>Proprietário<br>Pesquisar nome                                                                                                    | ☐ ☆ Gerentes de projeto Nac: 12345<br>Gerente de projeto sénior • Rio de Janeiro e região • Criado há 28 días<br>Proprietário: Pedro Rigano • Recrutador: Daniela Leite                           | Visualizado há 2 dias                               |
| <ul> <li>Tudo</li> <li>Eu (1)</li> <li>Pedro Rigano (5)</li> </ul>                                                                                                    | Vaga: Gerente de projeto sénior (Aberto) : 24 candidatos (S NOVOS) ~     Candidatos compartilhados (com outros 2 anúncios de vaga) : 85 candidatos (132 NOVOS) ~     & 28. 24 candidatos na lista |                                                     |
| Raul Garcia (2)<br>Mais                                                                                                    |                                                                                                    | Visualizado há 3 dias                               |
| Status do projeto Aberto Atention de la constructación de la constructación de la constructac | <ul> <li>Vaga: Engenheiro de software, machine learning (Aberta): 4 candidatos (3 NOVOS) </li> <li>&amp; 58 candidatos na lista</li> </ul>                                                        |                                                     |
| <ul> <li>Arquivado</li> </ul>                                                                                                    |                                                                                                    |                                                     |

#### Lista de projetos

| in RECRUITER Projetos        | Vagas Campanhas Relatórios         | Q Pesquise um projeto, candidato ou inicie aq                    | ui uma nova pesquisa 🛛 🛱 🖗 👸                 |
|------------------------------|------------------------------------|------------------------------------------------------------------|----------------------------------------------|
| Projetos (5)                 | $\frown$                           |                                                                  | + Criar novo item                            |
| Mostrar projeto com: Pesquir | Anúncio de vaga 🔻 Candidatos compa | hados                                                            |                                              |
| C Redefinir filtros          |                                    |                                                                  | Classificar por: Última visualização 🗘 1-3 🕻 |
| Q Pesquisar um proje         | O Aberto                           | 345                                                              |                                              |
| Localidade                   | Rascunho                           | are N                                                            | Visualizado há 3 min                         |
| Pesquisar localidade         | Encerrados                         |                                                                  |                                              |
| V Tudo                       | Em análise Rigano                  | 11                                                               |                                              |
| Rio de Janeiro e regià       | na lista                           |                                                                  | Visualizado há 2 dias                        |
| São Paulo e região           | Limpar                             | Jor: Daniela Leite                                               |                                              |
| Porto Alegre e região        | Designer Sênior Not                |                                                                  |                                              |
| Mais                         | Proprietário: Pedro Pig            | No: 12345                                                        |                                              |
| Proprietário                 | aenior • Ri                        | de Janeiro e região • Criado há 28 dias                          | Visualizado há 2 dias                        |
| Pesquisar nome               | Vaga: Gerente de proie             | Recrutador: Daniela Leite                                        |                                              |
| V Tudo                       | Candidatos compartilha             | ados (com outros 2 anúncios de vaga) : 85 candidatos (132 NOVOS) |                                              |
| Eu (1)                       | 😤 24 candidatos na lista           |                                                                  |                                              |
| Pedro Rigano (5)             |                                    |                                                                  |                                              |
| Raul Garcia (2)              | 🗆 🏠 Engenheiro de softwa           | are - Computer Vision No: 12345                                  |                                              |
| Mais                         | Engenheiro de machine learnin      | g • Rio de Janeiro e região • Criado há 28 dias                  | Visualizado há 3 dias                        |
|                              | Proprietário: Pedro Rigano •       | Recrutador: Daniela Leite • Gerente de contratação: João Pereira |                                              |

Use o filtro "Anúncio de vaga" para acessar os projetos que contêm anúncios de vaga.

#### Lista de vagas

Para acessar a lista de vagas clique em Vagas > Visualizar todas as vagas. Uma vez na lista, você poderá visualizar todos os anúncios de vaga e seus respectivos projetos.

Você pode filtrar sua lista de anúncios de vaga por tipo. O tipo de anúncio de vaga indica a forma com a qual ele foi anunciado no LinkedIn. "Manual" indica que foi usada a funcionalidade de anúncio de vaga manual no LinkedIn Recruiter. "ATS" indica que a vaga foi anunciada automaticamente a partir do seu sistema de rastreamento de candidatos por meio do Job Wrapping, de um provedor de distribuição de vagas ou de outro método.

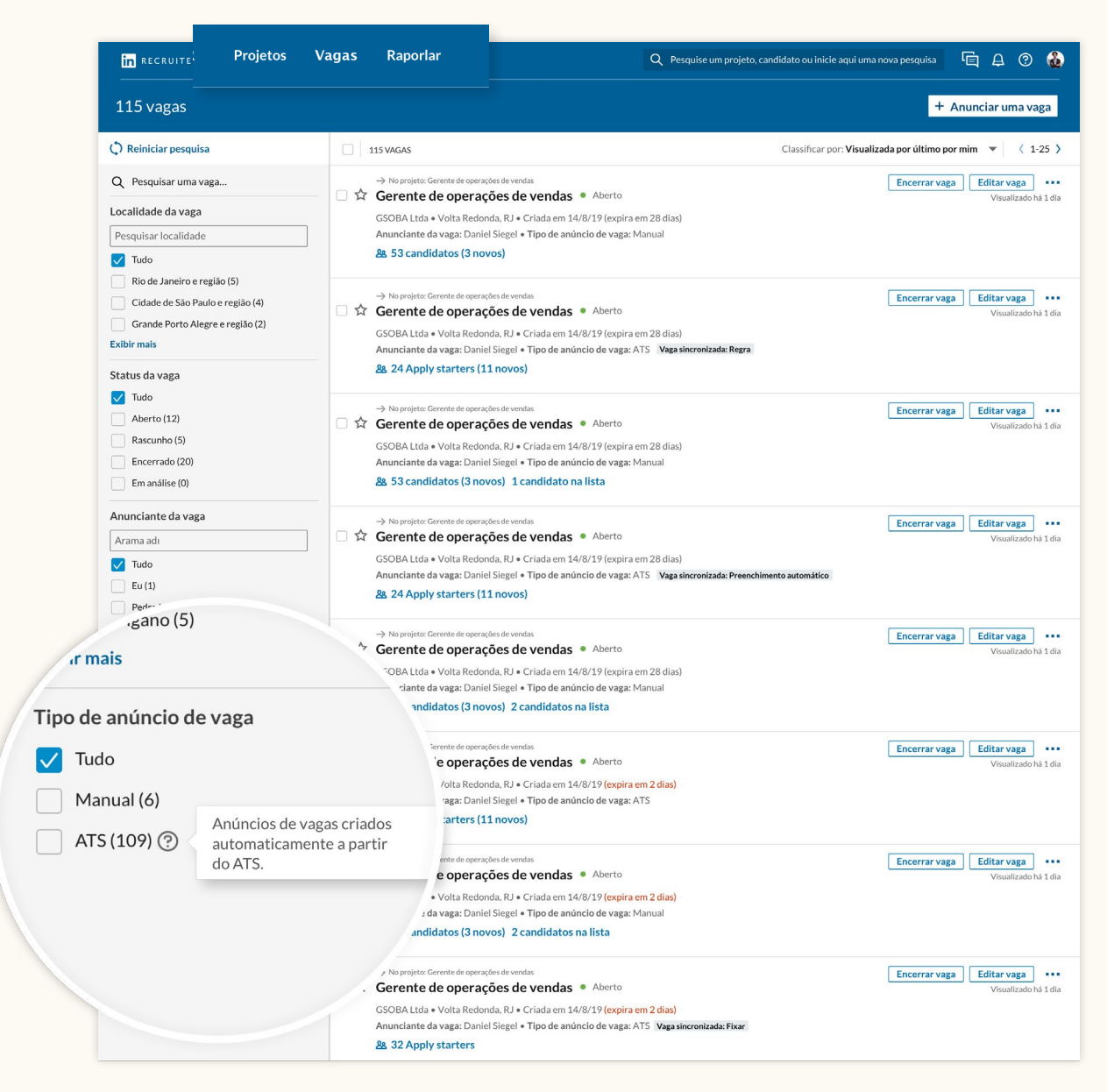

Lista de vagas

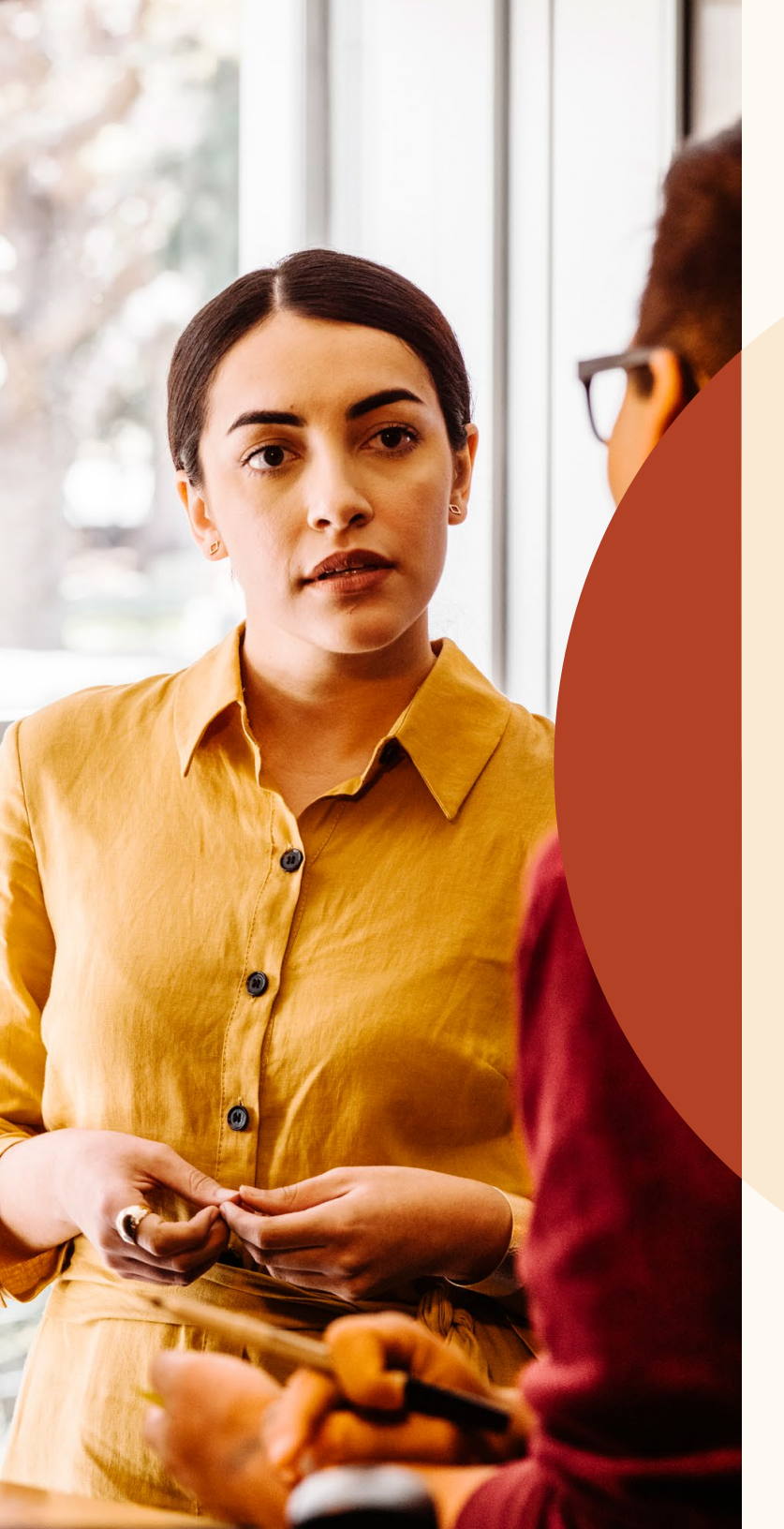

Faça pesquisas mais precisas com resultados recomendados.

## Avalie os resultados recomendados.

Em um projeto, você poderá visualizar uma lista com até 25 candidatos qualificados sugeridos para seu cargo. Os resultados recomendados são sugeridos com base nas ações que você realizou no Recruiter e no LinkedIn Jobs. Ao salvar, ocultar ou enviar mensagens a candidatos, você fornece sinais para que o LinkedIn melhores seus resultados recomendados no futuro. Os resultados recomendados registram continuamente sua interação com os candidatos e são totalmente atualizados 24 horas após você executar qualquer uma dessas ações.

| 31 pesquisas do |                                                                                                    |                                   |
|-----------------|----------------------------------------------------------------------------------------------------|-----------------------------------|
|                 | Resultados recomendados                                                                                                    | + Adicionar à lista de candidatos |
| 25 RESULT       | ADOS                                                                                                    |                                   |
|                 | Antonio Arnold in · 3°<br>Engenheiro mecânico sênior<br>Curitiba, Paraná • Design                                                                     |                                   |
| Atual           | Engenheiro mecânico na Sphero • Jan 2017 - Presente                                                                                                   |                                   |
| Anterior        | Engenheiro mecânico na SEAKR • Jul 2015 - Set 2015                                                                                                    |                                   |
|                 | Arquiteto na Gelfrand Arquitetos Associados • Jul 2015 - Set 2015                                                                                     |                                   |
|                 | Mostrar outras experiências (3)                                                                                                    |                                   |
| Formação        | Universidade do Paraná • 2008 - 2018<br>Universidade Estadual do Paraná • 1987-1991                                                                   |                                   |
|                 | Engenheiro mecânico sênior<br>Curitiba, Paraná • Design                                                                                               |                                   |
| Atual           | Engenheiro mecânico na Sphero • Jan 2017 - Presente                                                                                                   |                                   |
| Anterior        | Arquiteto na Gelfrand Arquitetos Associados • Jul 2015 - Set 2015                                                                                     |                                   |
|                 | Mostrar outras experiências (3)                                                                                                    |                                   |
| Formação        | Universidade do Paraná • 2008-2018<br>Universidade Estadual do Paraná • 1987-1991                                                                     |                                   |
|                 | Cintia Chou 🛅 · 3°                                                                                                    |                                   |
|                 | Engenheira mecânica na Beats Inc.                                                                                                    |                                   |
| Atual           | Designer junior no Estúdio GSA Arquitetos • Jan 2017 - Presente                                                                                       |                                   |
| Anterior        | Designer junior na KTGY Arquitetos • <i>Jul 2015 - Set 2015</i><br>Especialista em documentação na lotstudio • <i>Jul 2015 - Set 2015</i><br>Mais (3) |                                   |
|                 |                                                                                                    |                                   |

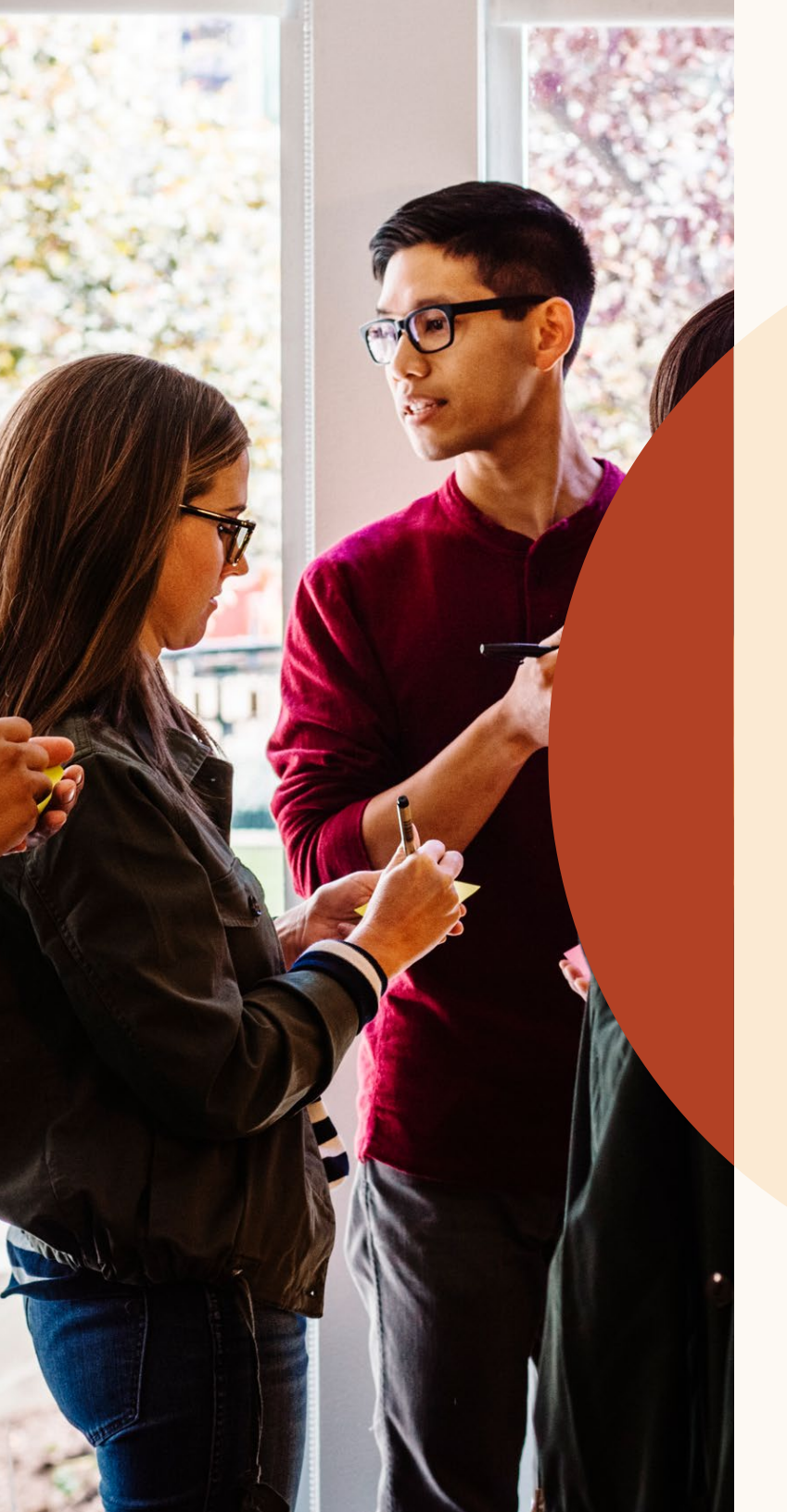

Colabore mais facilmente com colegas de equipe.

# Responda a notas e marque seus colegas de equipe.

A troca de informações sobre os candidatos ficou ainda mais fácil. Agora é possível habilitar a visualização das notas que você criou nos diferentes perfis e marcar sua equipe para que façam parte da conversa. Você também pode deixar comentários nas notas para criar um histórico de mensagens.

Ao criar uma nota sobre um candidato, você pode modificar as configurações de visibilidade em "Quem pode visualizar a nota". Para responder a uma nota em um perfil, basta digitar a mensagem no campo "Responder".

Para marcar um colega na nota, basta digitar "@" e o nome desejado. O nome será exibido no menu suspenso, onde você poderá selecioná-lo. Após redigir sua nota e clicar em "Adicionar", ela será publicada e seu colega receberá uma notificação por e-mail.

| @Wa                                                                                                    |                                                                                                    |
|----------------------------------------------------------------------------------------------------|----------------------------------------------------------------------------------------------------|
| Wagner Miller                                                                                                    | Notas (0)                                                                                                    |
| Gerente de contas na Flexi                                                                                                    | <b>Walter Poncio</b> , notej que você já trabalhou com a Maria. Você a                                                                                                    |
| <b>Wagner Ferreira</b><br>Project manager at ZoomJ                                                                                                    | recomendaria para a equipe do @Daniel Reis?                                                                                                    |
| Wagner Hamburger<br>Gerente de projetos na Zoo                                                                                                    | njax                                                                                                    |
| Walter Oliveira                                                                                                    | Tornar esta conversa visível para                                                                                                    |
| Engenheiro de software na                                                                                                    | ixdex 🔿 Somente eu                                                                                                    |
| Walter Poncio                                                                                                    | Todos em SR TPM_ENG_RJ_Q1 2018 Mudança                                                                                                    |
| Gerente de vendas na Fres                                                                                                    | ng O Todos em                                                                                                    |
|                                                                                                    |                                                                                                    |
| Notas (0)                                                                                                    | + Adicionar nota                                                                                                    |
| Notas (0)                                                                                                    | <b>+ Adicionar nota</b><br>l <b>y Saldanha &amp; स</b> ्व 1 <sup>1</sup>                                                                                                    |
| Notas (0)<br>(Internet Section 2014)<br>(Internet Section 2014)<br>(Internet Section 20 | <b>+ Adicionar nota</b><br>y Saldanha                                                                                                    |
| Notas (0)<br>Kennee<br>@Walte<br>Maria. V<br>@Dania                                                                                                    | + Adicionar nota<br>y Saldanha & Há 1<br>Poncio, notei que você já trabalhou com a<br>pocê a recomendaria para a equipe do<br>Peis? (editado)                                                                                                    |
| Notas (0)<br>Kenned<br>@Walte<br>Maria. V<br>@Danie                                                                                                    | + Adicionar nota<br>y Saldanha & Há 1h<br>Poncio, notei que você já trabalhou com a<br>pocê a recomendaria para a equipe do<br>Reis? (editado)                                                                                                    |
| Notas (0)<br>Kennee<br>@Walte<br>Maria. V<br>@Danie                                                                                                    | + Adicionar nota<br>y Saldanha & Há 14<br>Poncio, notei que você já trabalhou com a<br>ocê a recomendaria para a equipe do<br>Reis? (editado)<br>/alter Poncio Há 3mir<br>m ela é ótima. Você entrou em contato com ela?                             |
| Notas (0)<br>Kennee<br>@Walte<br>Maria. V<br>@Danie<br>S                                                                                                    | + Adicionar nota<br>y Saldanha & Há 1h<br>Poncio, notei que você já trabalhou com a<br>ocê a recomendaria para a equipe do<br>Reis? (editado)<br>/alter Poncio Há 3mir<br>m, ela é ótima. Você entrou em contato com ela?                            |
| Notas (0)<br>Kenned<br>@Walte<br>Maria. V<br>@Danie<br>S<br>()<br>Kenned<br>()<br>()<br>()<br>()<br>()<br>()<br>()<br>()<br>()<br>()                                                                                                    | + Adicionar nota<br>y Saldanha & Há 1h<br>Poncio, notei que você já trabalhou com a<br>ocê a recomendaria para a equipe do<br>Reis? (editado)<br>/alter Poncio Há 3mir<br>m, ela é ótima. Você entrou em contato com ela?<br>ennedy Saldanha Há 1mir |

Claro! Deixe-me pesquisar mais sobre a vaga. Vou entrar em contato com ela.

Adicionar

# Visualize o histórico de mensagens de colegas com candidatos.

Acompanhe as conversas entre colegas e candidatos para não perder um só detalhe. Ao visualizar o perfil completo de um candidato, navegue até a guia "Mensagens" e clique no histórico de mensagens, no painel direito da tela. Você não poderá visualizar uma mensagem caso ela tenha sido marcada como privada.

| Maria Nogueira in · 3°<br>Ótimo gerente de contas<br>Freshing · Universidade de São Paulo<br>São Paulo e região · 345 &                                                                                 | atos Ocultar     Escrever mensagem     K     Enviar por InMail |
|----------------------------------------------------------------------------------------------------|----------------------------------------------------------------|
|                                                                                                    | Q Procurar um modelo                                           |
| Perfil Projetos (0) Mensagens (3) Entrevistas e feedback (0) Anexos (0)                                                                                                    | Para Maria Nogueira 1/240<br>Créditos de InMail                |
|                                                                                                    | Adicionar assunto                                              |
| Mensagens                                                                                                    | Selecione um modelo acima ou escreva sua mensagem              |
| Entrevista presencial na Acme (4)       Pendente • Carolina Lao • 12 Jan 2018         de Carolina Lao       Acredito que você possa se interessar por uma nosso time de Gerentes de conta. Temos divers | oportunidade no<br>as                                          |
| Mensagem privada<br>de Rebeca Silveira     Aceita • Rebeca Silveira • 8 Jan 2018       Esta conversa é privada                                                                                          |                                                                |

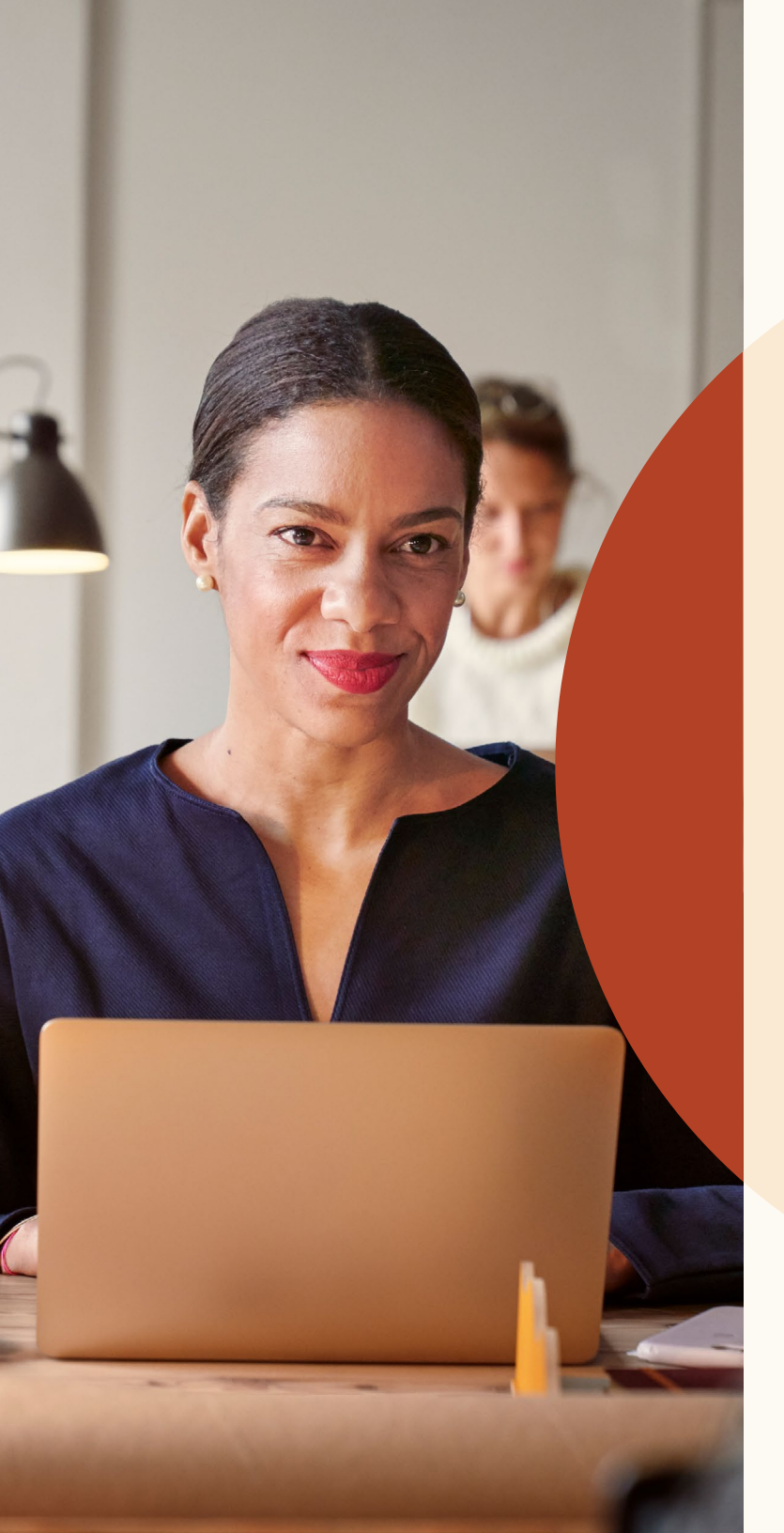

Obtenha candidatos mais qualificados com os novos recursos de anúncio de vaga.

### Anuncie vagas para trabalho remoto

Está recrutando funcionários para trabalho remoto? Passe essa informação aos candidatos.

# 1ª Etapa: Que vaga você gostaria de anunciar? Empresa\* Cargo\* Localidade\* ③ Impresa\* Gerente de projetos Endereço da empresa ou cidade Função (selecione até 3)\* ③ Este vaga é remota

l<sup>a</sup> etapa: No fluxo de anúncio de vaga, clique no campo "Localidade".

#### **1ª Etapa:** Que vaga você gostaria de anunciar?

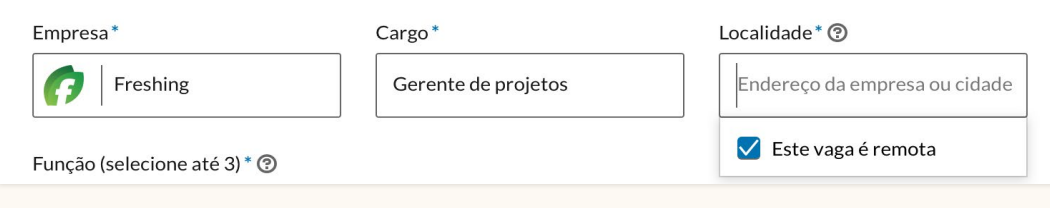

2ª etapa: No menu suspenso, selecione "Esta vaga é remota".

# 1ª Etapa: Que vaga você gostaria de anunciar? Empresa\* Cargo\* Impresa\* Cargo\* Impresa\* Gerente de projetos

3<sup>a</sup> etapa: Digite o país ou cidade onde você gostaria que os candidatos trabalhassem. Outras categorias de localidade, como estado, ainda não podem ser utilizadas.

# Adicione perguntas de triagem aos seus anúncios de vaga.

Você pode adicionar perguntas de triagem para as vagas anunciadas manualmente no LinkedIn. Essas perguntas ajudam você a organizar a lista de candidatos com base naqueles que melhor atendem às suas qualificações.

Ao adicionar uma pergunta, você pode selecionar se a qualificação é obrigatória ou desejável.

Você poderá classificar a lista de candidatos conforme o nível de cumprimento dos requisitos. Navegue até a guia "Candidatos", selecione "Classificar por" e escolha "Qualificações de triagem".

As perguntas de triagem não estão disponíveis para vagas anunciadas por meio do Job Wrapping.

#### 2ª Etapa: Adicionar perguntas de triagem (opcional)

Encontre candidatos mais facilmente perguntando sobre suas qualificações ao se candidatarem. Adicione as ...

| <b>Experiência profis</b> | sional 🗸 | 🚖 Formação aca       | adêmica 🗸 | ♥ Localidade + |
|---------------------------|----------|----------------------|-----------|----------------|
| Autorização de tra        | abalho 🕇 | 🕀 Idioma 🗸           | 🗐 Situaç  | ão do visto +  |
| Certificados +            | 涗 Con    | hecimento de ferrame | entas 🕂   |                |

Os candidatos deverão responder a essas perguntas como parte da candidatura:

| Quantos anos de experiência como Selecionar função você possui?                |     |
|--------------------------------------------------------------------------------|-----|
| Essa vaga requer anos de experiência                                           |     |
| Tipo de qualificação 🛛 🔿 Obrigatória 💿 Preferencial                            | ↑↓1 |
| Aível de formação acadêmica concluído: Selecione o nível de formação acadêmica | •   |
| Esta vaga requer uma resposta afirmativa                                       |     |

# Envie mensagens a candidatos rejeitados.

Responda aos candidatos com apenas alguns cliques.

Você pode enviar mensagens de rejeição aos candidatos de forma individual ou em lote. Crie uma mensagem de rejeição clicando no botão "Rejeitar", ao lado do nome do candidato. O texto dessa mensagem pode ser alterado. Você também pode selecionar o motivo pelo qual rejeitou o candidato. Assim, o LinkedIn saberá o motivo da rejeição e exibirá a vaga a candidatos mais qualificados.

Depois que você selecionar "Rejeitar e notificar", o LinkedIn enviará a mensagem por e-mail ao candidato em seu nome. Seu nome não aparecerá para o candidato quando ele receber a mensagem, e a mesma não poderá ser respondida. Caso deseje apenas arquivar o candidato não selecionado, desative a opção "Enviar mensagem de rejeição".

Para enviar uma mensagem de rejeição a vários candidatos, selecione-os usando as caixas de seleção ao lado dos perfis. Em seguida, clique no botão "Rejeitar". na parte superior da lista de candidatos.

| Rejeitar | Thomas |
|----------|--------|
|----------|--------|

#### ×

#### Indique por que Thomas foi rejeitado

| Selecione um motivo                                                             | )                                                           | •                                     |
|---------------------------------------------------------------------------------|-------------------------------------------------------------|---------------------------------------|
| Candidato não cur                                                               | npriu exigências míni                                       | mas                                   |
| Candidato não é el                                                              | legível para trabalhar                                      | na localidade                         |
| Outro candidato n                                                               | nais qualificado foi es                                     | colhido                               |
| Candidato desistiu                                                              | I                                                           |                                       |
| Candidato não cor                                                               | isiderado/sem razão e                                       | específica                            |
| Outros                                                                          |                                                             |                                       |
| Atenciosamente,<br>Flexis                                                       |                                                             |                                       |
| D A mensagem é env                                                              | iada pelo LinkedIn. Sua                                     | identidade não será revelada.         |
|                                                                                 | Cancelar                                                    | Poioitar o opviar moncagom            |
|                                                                                 | cancelai                                                    | Rejentar e enviar mensagem            |
|                                                                                 |                                                             | Rejeitar e enviar mensagem            |
|                                                                                 |                                                             | Rejertar e enviar mensagem            |
|                                                                                 |                                                             | Kejertar e enviar mensagem            |
| eitar Thomas                                                                    |                                                             |                                       |
| eitar Thomas                                                                    |                                                             |                                       |
| eitar Thomas<br>ndique por que                                                  | e Thomas foi rej                                            | jeitado                               |
| eitar Thomas<br>ndique por que<br><sub>Outros</sub>                             | e Thomas foi rej                                            | eitado                                |
| eitar Thomas<br>ndique por que<br><sup>Outros</sup>                             | e Thomas foi rej                                            | jeitado                               |
| eitar Thomas<br>ndique por que<br>Outros<br>Os motivos da rej                   | e Thomas foi rej                                            | ieitado<br>artilhados com o candidato |
| eitar Thomas<br>ndique por que<br>Outros<br>Os motivos da rej<br>Enviar mensage | e Thomas foi rej<br>eição não serão comp.<br>em de rejeição | ieitado                               |

Agradecemos seu interesse pela vaga de Engenheiro de software na Flexis em São Paulo. Lamentamos, mas sua candidatura não foi selecionada para avançar no processo seletivo.

Atenciosamente, Flexis

() A mensagem é enviada pelo LinkedIn. Sua identidade não será revelada.

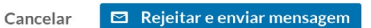

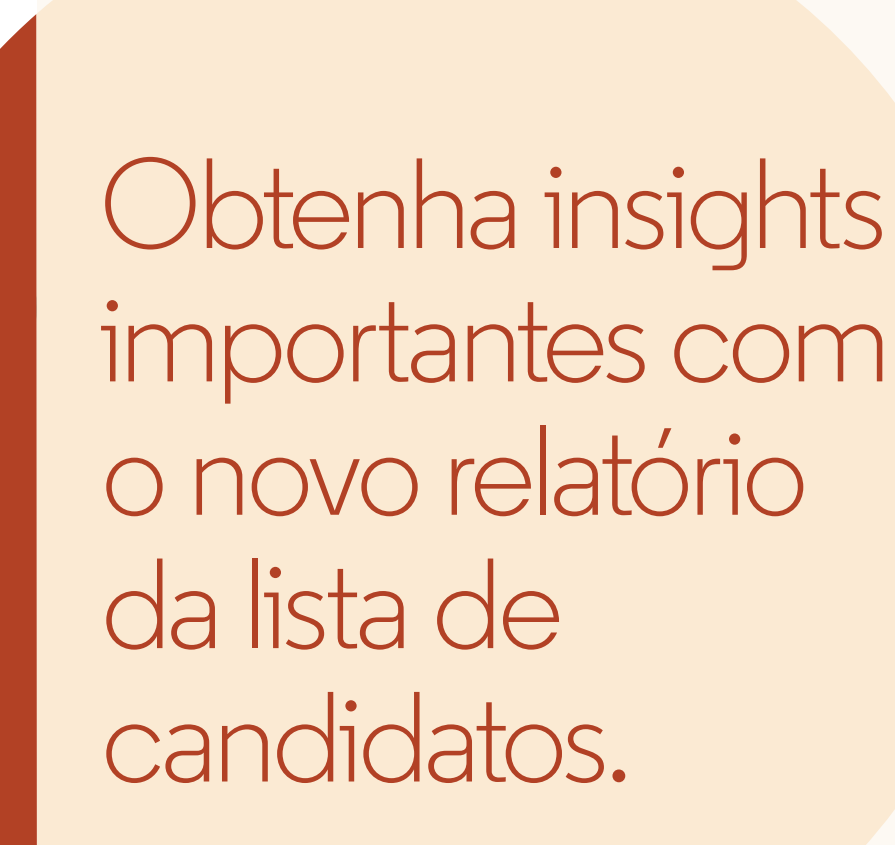

## Novo relatório da lista de candidatos

Com o novo relatório da lista de candidatos é possível acompanhar todo o processo de recrutamento e identificar tendências e gargalos.

O relatório também apresenta mais detalhes sobre como os candidatos se movem ao longo do processo de recrutamento.

#### Você pode:

- Conferir os detalhes da movimentação dos candidatos em diferentes estágios e em determinados períodos
- Acompanhar as taxas de conversão detalhadas entre canais
- Saber qual o tempo médio dos candidatos em cada estágio
- Analisar quantos candidatos vieram de cada canal de recrutamento (por exemplo, pesquisa x LinkedIn Jobs) e o tempo médio de seleção

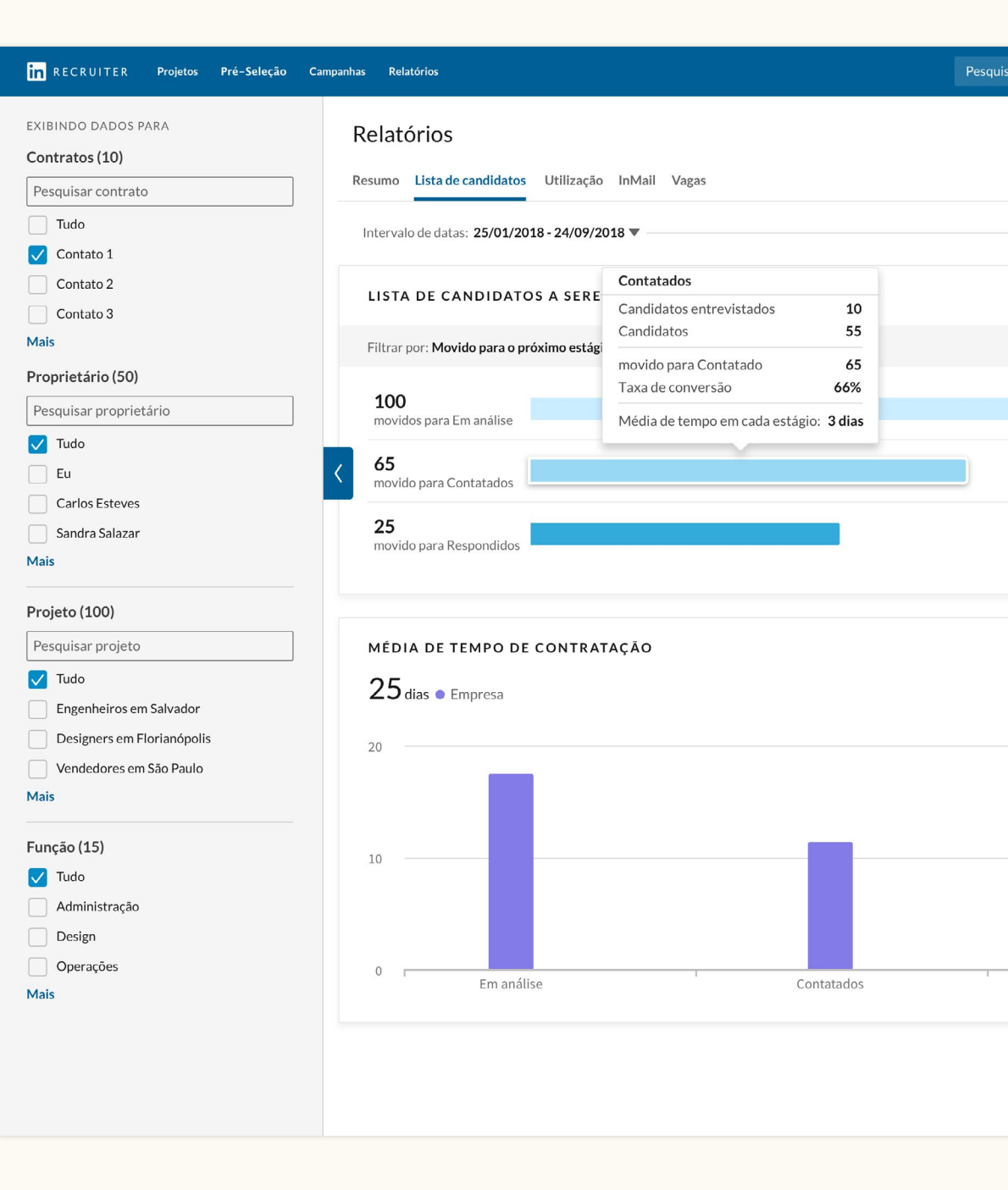

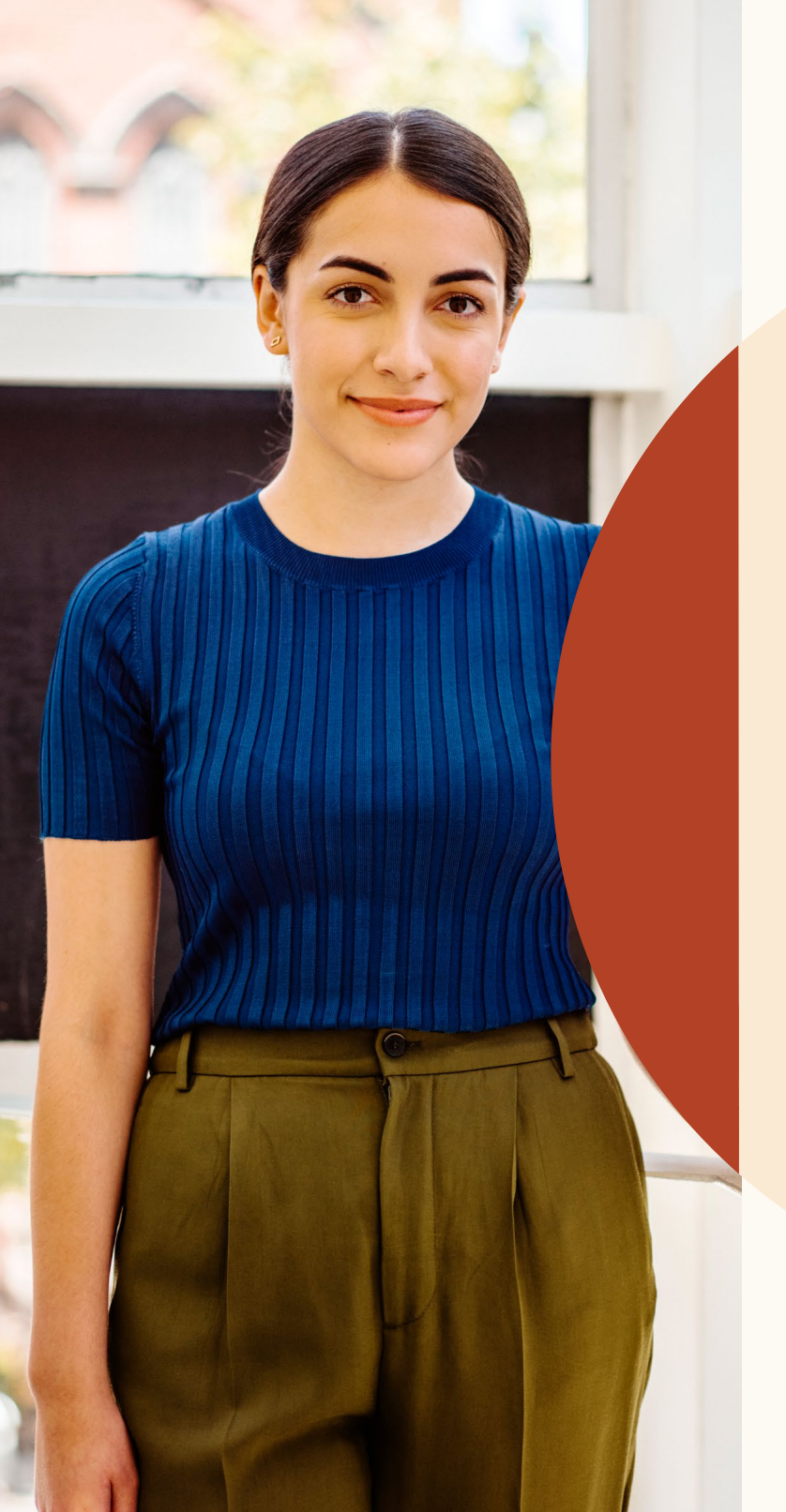

Obtenha ajuda sempre que precisar.

#### Estamos a sua disposição.

Criamos diversos recursos para ajudar nas dúvidas e oferecer suporte adicional enquanto você se adapta à nova interface.

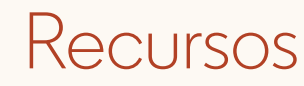

Saiba mais sobre os novos recursos, obtenha respostas à perguntas frequentes e encontre todas as informações de que sua equipe precisa para aproveitar ainda mais as novas versões do Recruiter e do LinkedIn Jobs.

#### Novos Recruiter e LinkedIn Jobs

Conheça os novos recursos e obtenha respostas à perguntas frequentes acessando o site dos novos Recruiter e LinkedIn Jobs.

#### Página dos novos Recruiter e LinkedIn Jobs

Esta é a central de ajuda para tutoriais, treinamentos e muito mais. Visite o Centro de Aprendizagem.

#### Central de Ajuda do Recruiter

Ainda não encontrou a resposta que procurava? Visite a Central de Ajuda do Recruiter.

#### Equipe de Suporte do LinkedIn

Conte com o apoio do nosso time de suporte. Basta enviar um ticket descrevendo seu problema.

#### Orientação individualizada

Se tiver alguma dúvida, entre em contato com o seu gerente de relacionamento do LinkedIn.

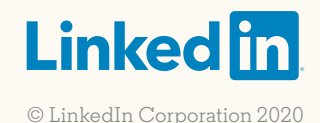